## HOWTO Intel server board S2400BB for remote management (RU)

Для того чтобы зайти в меню настройки BIOS необходимо нажать клавишу F2.

| 强 JViewer[10.169.50.4] - 8 fps                                              |                                |                                        |
|-----------------------------------------------------------------------------|--------------------------------|----------------------------------------|
| <u>V</u> ideo <u>K</u> eyboard Mo <u>u</u> se <u>O</u> ptions <u>D</u> evic | e <u>H</u> elp                 | Macros: Ctrl Alt Del Alt Tab           |
|                                                                             |                                |                                        |
|                                                                             |                                |                                        |
| Antio Setum Utilitu                                                         | - Comuniant (C) 2010 - 2013 (  | American Megatrends. Inc.              |
| Main Advanced Se                                                            | curity Server Management Boo   | ot Options Boot Manager 🕨              |
| Terrel in each                                                              | Alexia interfere               | (Freehled) Directory the               |
| Platform TD                                                                 | S2400RB                        | logo screen during POST.               |
|                                                                             | GETOVDD                        | [Disabled] - Display                   |
| System BIOS                                                                 |                                | the diagnostic screen                  |
| BIOS Version                                                                | SE5C600.86B.02.02.0002         | during POST.                           |
| build bate                                                                  | 12/23/2013 12:10:43            |                                        |
| Memory                                                                      |                                |                                        |
| Total Memory                                                                | 48 GB                          |                                        |
| Quiet Boot                                                                  | [Fushled]                      | at: Salact Screen                      |
| POST Error Pause                                                            | [Disabled]                     | ↑↓: Select Item                        |
|                                                                             |                                | Enter: Select                          |
| System Date                                                                 | [Thu 10/02/2014]               | +/-: Change Opt.                       |
| System Time                                                                 | [13:44:51]                     | F1: General Help<br>F9: Setup Defaulte |
|                                                                             |                                | F10: Save ESC: Exit                    |
|                                                                             |                                |                                        |
|                                                                             |                                |                                        |
|                                                                             | . Comuniant (C) 2010 - 2013 Ar | merican Mematrends, Inc.               |
|                                                                             | Evis n                         | ior routh hoge of ond of a first       |
|                                                                             |                                |                                        |
|                                                                             |                                |                                        |
|                                                                             |                                |                                        |
| Keyboard, Video and Mouse redirection                                       |                                |                                        |

Необходимо перейти на закладку Advanced -> Processor Configuration. Переключить параметры Intel (R) Virtualization Technology и Intel (R) VT for Directed I/O в состояние Enabled.

| Intel(R) QPI<br>Frequency Select<br>Enhanced Intel<br>SpeedStep(R) Tech<br>Processor C3<br>Processor C6<br>Active Processor<br>Cores<br>Execute Disable Bit<br>Intel(R)<br>Virtualization<br>Technology<br>Intel(R) UT for<br>Directed I/O<br>Interrupt Remapping<br>Coherency Support<br>AIS Support<br>Pass-through DMA | [Auto Max]<br>[Enabled]<br>[Disabled]<br>[Enabled]<br>[A11]<br>[Enabled]<br>[Enabled]<br>[Enabled]<br>[Enabled]<br>[Enabled]<br>[Enabled]<br>[Enabled] | <ul> <li>▲ Intel(R) Virtualization ▲<br/>Technology allows a<br/>platform to run<br/>multiple operating<br/>systems and<br/>applications in<br/>independent partitions.<br/>Note: A change to this<br/>option requires the</li> <li>★ Select Screen<br/>14: Select Item<br/>Enter: Select</li> <li>★ Select Item<br/>Enter: Select</li> <li>★ Change Opt.<br/>F1: General Help<br/>F9: Setup Defaults<br/>F10: Save ESC: Exit</li> </ul> |
|----------------------------------------------------------------------------------------------------|----------------------------------------------------------------------------------------------------|----------------------------------------------------------------------------------------------------|
| Directed I/O<br>Interrupt Remapping<br>Coherency Support<br>ATS Support<br>Pass-through DMA<br>Support<br>Version 2.14.1219. Co                                                                                                    | [Enabled]<br>[Disabled]<br>[Enabled]<br>[Enabled]<br>pyright (C) 2010 -                                                                                | <ul> <li>*/-: Change Opt.</li> <li>F1: General Help</li> <li>F9: Setup Defaults</li> <li>F10: Save ESC: Exit</li> <li>2013 American Megatrends, Inc.</li> </ul>                                                                                                    |

Далее необходимо перейти на закладку Advanced -> Mass Storage Controller Configuration. Здесь переключаем параметр AHCI Capable SATA Controller в состояние RAID Mode.

| Aptio Setup Utility - Copyright (C) 2010 - 2013 American Megatrends, Inc.                                                                                                    | <mark>₩ JViewer[10.169.50.10] - 14 fps</mark><br>Video Keyboard Mo <u>u</u> se Options Device Help                                                                                                    | □ ×<br>Macros: Ctrl Alt Del Alt Tab                                                                                                    |
|----------------------------------------------------------------------------------------------------|----------------------------------------------------------------------------------------------------|----------------------------------------------------------------------------------------------------|
| has beinge control contiguation                                                                                                    | Aptio Setup Utility - Copyright (C) 2010 - 2013 A<br>Mass Storage Controller Configuration                                                                                                    | merican Megatrends, Inc.                                                                                                    |
| Mass Storage Controller ConfigurationAHCI Controller2 ports of 66b/s SATA<br>ConfigurationSATA/SAS Controller4 ports in SAS modeConfigurationA ports in SAS modeConfigurationAHCI Capable SATAAHCI HDD StaggeredDisabledI<br>Spin-UpAHCI Capable RAID[INTEL (R) ESRT2 (LSI*)]OptionsSAS/SATA CapableSAS/SATA Capable[INTEL (R) RSTe]ControllerIntel (R) Storage Module- NoneV | Mass Storage Controller Configuration         AHCI Controller       2 ports of 66b/s SATA         Configuration       3ATA/SAS Controller       4 ports in SAS mode         Configuration       4 ports in SAS mode         Configuration       AHCI Capable SATA       IRAID Model         Controller       AHCI HDD Staggered       Disabledl         Spin-Up       AHCI Capable RAID       [INTEL (R) ESRT2 (LSI*)]         Options       SAS/SATA Capable       [INTEL (R) RSTel         Controller       Intel (R) Storage Module       - None | <ul> <li>Compatibility</li> <li>provides PATA emulation<br/>on the SATA device</li> <li>Enhanced provides</li> <li>Native SATA support</li> <li>AHCI enables the<br/>Advanced Host</li> <li>Controller Interface,</li> <li>which provides Enhanced</li> <li>*: Select Screen<br/>14: Select Item<br/>Enter: Select</li> <li>*/-: Change Opt.<br/>F1: General Help<br/>F9: Setup Defaults<br/>F10: Save ESC: Exit</li> </ul> |
| Version 2.14.1219. Copyright (C) 2010 - 2013 American Megatrends, Inc.                                                                                                    | Version 2.14.1219. Copyright (C) 2010 - 2013 Am                                                                                                    | erican Megatrends, Inc.                                                                                                    |

Далее необходимо перейти на закладку Server Management. Переключаем параметр Resume on AC Power Loss в состояние Power On.

| Uideo Keybe | 0.169.50.10] - 0 fps<br>oard Mo <u>u</u> se <u>O</u> ptions <u>D</u> evice                                                                                                    | <u>H</u> elp                                                                                                    | _ □ X<br>Macros: Ctrl Alt Del Alt Tat                                                                                                    |
|-------------|----------------------------------------------------------------------------------------------------|----------------------------------------------------------------------------------------------------|----------------------------------------------------------------------------------------------------|
|             | Aptio Setup Utility -                                                                                                    | Copyright (C) 2010 - 3                                                                                                    | 2013 American Megatrends, Inc.                                                                                                    |
|             | Main Advanced Secu<br>Assert NMI on SERR<br>Assert NMI on PERR<br>PCIe AER Support<br>Log Correctable<br>Errors<br>Reset on CATERR<br>Reset on ERR2<br>Resume on AC Power<br>Loss | rity Server Managemen<br>Enabled<br>Enabled<br>Enabled<br>Disabled<br>Enabled<br>Enabled<br>Enabled<br>Enabled<br>Enabled | <ul> <li>■ Boot Options Boot Manager →</li> <li>■ On SERR, generate an<br/>NHI and log an error.<br/>Note: EnabledI must be<br/>selected for the Assert<br/>NHI on PERR setup<br/>option to be visible.</li> <li>&gt;++: Select Screen</li> </ul> |
|             | Power Restore Delay<br>Power Restore Delay<br>Value<br>Clear System Event<br>Log                                                                                                  | Disabled]<br>25<br>Disabled]                                                                                              | 14: Select Item<br>Enter: Select<br>+/-: Change Opt.<br>F1: General Help<br>F9: Setup Defaults<br>F10: Save ESC: Exit                                                                                                    |
|             | FRB-2 Enable<br>Version 2.14.1219.                                                                                                    | IEnabled]<br>Copyright (C) 2010 - 2                                                                                       | 013 American Megatrends, Inc.                                                                                                    |

Переходим в меню Server Management -> Console Redirection. Переключаем параметр Console Redirection в значение Serial Port B.

Переходим в меню Server Management -> BMC LAN Configuration.

| Aptio Setup Utility -<br>Main Advanced Secu                                                        | - Copyright (C) 2010 -<br>urity Server Managemen | 2013 American Megatrends, Inc.<br>t Boot Options Boot Manager ▶                                  |  |
|----------------------------------------------------------------------------------------------------|--------------------------------------------------|--------------------------------------------------------------------------------------------------|--|
| Clear System Event<br>Log                                                                          | [Disabled]                                       | ▲ View/Configure BMC LAN<br>and user settings                                                    |  |
| FRB-2 Enable                                                                                       | [Enabled]                                        |                                                                                                  |  |
| OS Boot Watchdog<br>Timer                                                                          | [Disabled]                                       |                                                                                                  |  |
| OS Boot Watchdog<br>Timer Policy                                                                   | [Power Off]                                      |                                                                                                  |  |
| OS Boot Watchdog<br>Timer Timeout                                                                  | [10 minutes]                                     | →+: Select Screen                                                                                |  |
| Plug & Play BMC<br>Detection                                                                       | [Enabled]                                        | Enter: Select Tem<br>Enter: Select<br>+/-: Change Opt.<br>F1: General Help<br>E9: Setur Defaulte |  |
| <ul> <li>Console Redirection</li> <li>System Information</li> <li>BMC LAN Configuration</li> </ul> |                                                  | F10: Save ESC: Exit                                                                              |  |
| Version 2.14.1219.                                                                                 | Copyright (C) 2010 - 2                           | 013 American Megatrends, Inc.                                                                    |  |
|                                                                                                    |                                                  |                                                                                                  |  |

Настраиваем раздел Intel (R) RMM4 LAN configuration. Необходимо задать статической IP адрес для удалённого управления физическим сервером.

Задаём пароль пользователя с административными правами.

В поле User ID выбираем root, в поле User Status - Enabled, в поле User Password - root дважды.

| eo <u>Keyboard Mouse Options D</u> evice | } <u>H</u> elp                                    | Macros: Ctrl Alt Del Alt    |
|------------------------------------------|---------------------------------------------------|-----------------------------|
| Aptio Setup Utility                      | - Copyright (C) 2010 - 201<br>BMC LAN Configurati | 3 American Megatrends, Inc. |
| IPv6                                     | [Disabled]                                        | ▲ Select the User ID to     |
|                                          |                                                   | configure: User1            |
| Intel(R) RMM4 LAN co                     | mfiguration                                       | (anonymous), User2          |
| Intel(R) RMM4                            | Intel(R) RMM4+DMN                                 | (root), and User3/4/5       |
| IP Source                                | IStatic]                                          | are supported.              |
| IP Address                               | 10.169.50.10                                      |                             |
| Subnet Mask                              | 255.255.255.0                                     |                             |
| Gateway IP                               | 10.169.50.1                                       |                             |
| Tutol(D) DMM4 ION T                      | luf configuration                                 |                             |
| Inter(K) Knn4 LAN II                     | vo configuration                                  | Live Salast Sanaan          |
| RMC DHCD Hoot Name                       | DCM                                               | the Soloct Iton             |
| DIC DICE HOST Hame                       | DCH                                               | Futor: Select               |
| User Configuration                       |                                                   | +/-: Change Out             |
| User ID                                  | [anonumous]                                       | F1: General Heln            |
| Privilere                                | [Administrator]                                   | F9: Setup Defaults          |
| llser Status                             | [Fnahled]                                         | F10: Saue FSC: Fxit         |
| User Name                                | anonumous                                         |                             |
| User Password                            | unonginous                                        |                             |
|                                          |                                                   |                             |
| Version 2.14.1219                        | Copyright (C) 2010 - 2013                         | 8 American Megatrends, Inc. |
|                                          |                                                   |                             |
|                                          |                                                   |                             |
|                                          |                                                   |                             |
|                                          |                                                   |                             |
|                                          |                                                   |                             |

Сохраняем изменения кнопкой F10 -> Yes.